附件 2

## 民政一体化平台注册指南

一、新注册的社会组织登录 https://zwfw.mca.gov.cn/#/index

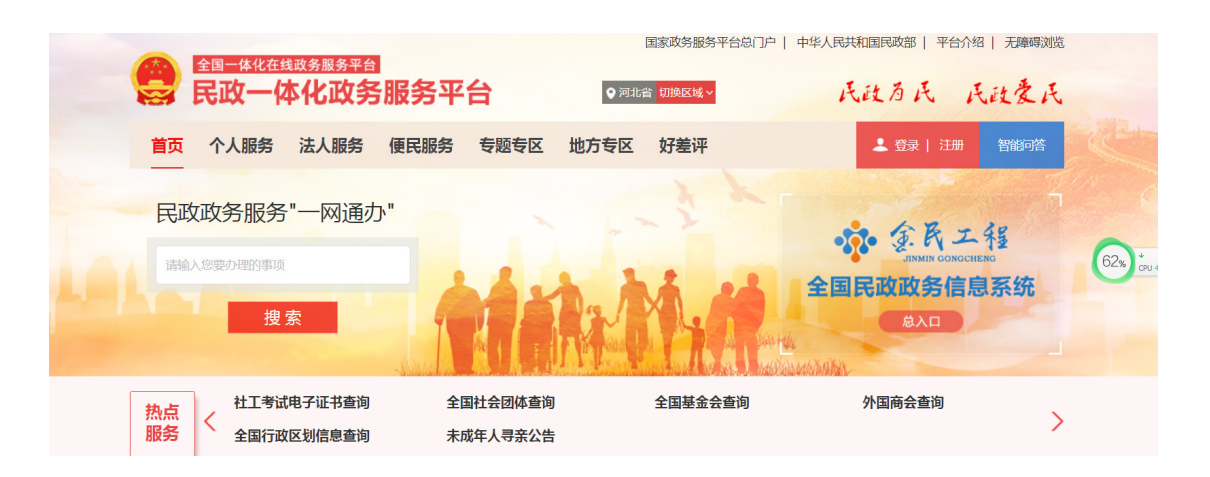

二、点击右上角"登录 | 注册"进行注册,选择社会组织 法人注册。

| 会 民             | ■                        | 5平台 •                     | 国家政务服务平台运 JP   中华人<br>]]北省 切换区域 ~ | 民政为民 民政委                | inixing<br>L<br>氏 |
|-----------------|--------------------------|---------------------------|-----------------------------------|-------------------------|-------------------|
| 首页(1            | 入服务 法人服务 便民              | 服务 专题专区 地方专区              | ☑ 好差评                             | ▲ 登录   注册 智能市           | 陪                 |
| 民政政             | "务服务"一网通办"               | -                         |                                   |                         |                   |
|                 | 搜索                       |                           | Di Cita da Carra                  | 总入口                     |                   |
| <u>热点</u><br>服务 | 婚姻登记预约服务<br>社会组织违法失信名单查询 | 残疾人两项补贴申请全程网办<br>社会团体变更登记 | 慈善组织信息查询<br>民办非企业单位变更登记           | 社会组织活动异常名录查询<br>基金会变更登记 | >                 |

## 三、跳转至下图页面,选择"法人注册",填写信息完成注册。

|             | <sup>服务平台</sup><br><b>と政务服务平台</b> (试运行)<br>、服务 便民服务 专题专区 地方专区                                               | 国家政务服务平台门户   中华人民共和国民政部   平   |
|-------------|----------------------------------------------------------------------------------------------------|-------------------------------|
| 自然人注册   法人注 |                                                                                                    |                               |
|             | <ol> <li>本贞面为"法人注册" 贞面,如您是自然人用户,请点击进入为提升账号安全和信任级别,请务必准确填写法人相关信息。</li> <li>人相关信息。</li> <li>人相关信息。</li> </ol> | " <u>自然人注册</u> "页面! ★ 请选择法人类型 |
|             | ☐ 请输入社会组织名称 ☐ 请输入统 社会信用代码                                                                                   |                               |

## 四、忘记密码或修改密码

在用户登录处选择"修改密码,忘记账号或密码"进行修改

| 0          | R      |      |
|------------|--------|------|
| 0          | 请输入密码  |      |
| $\bigcirc$ | 请输入验证码 | 57cd |

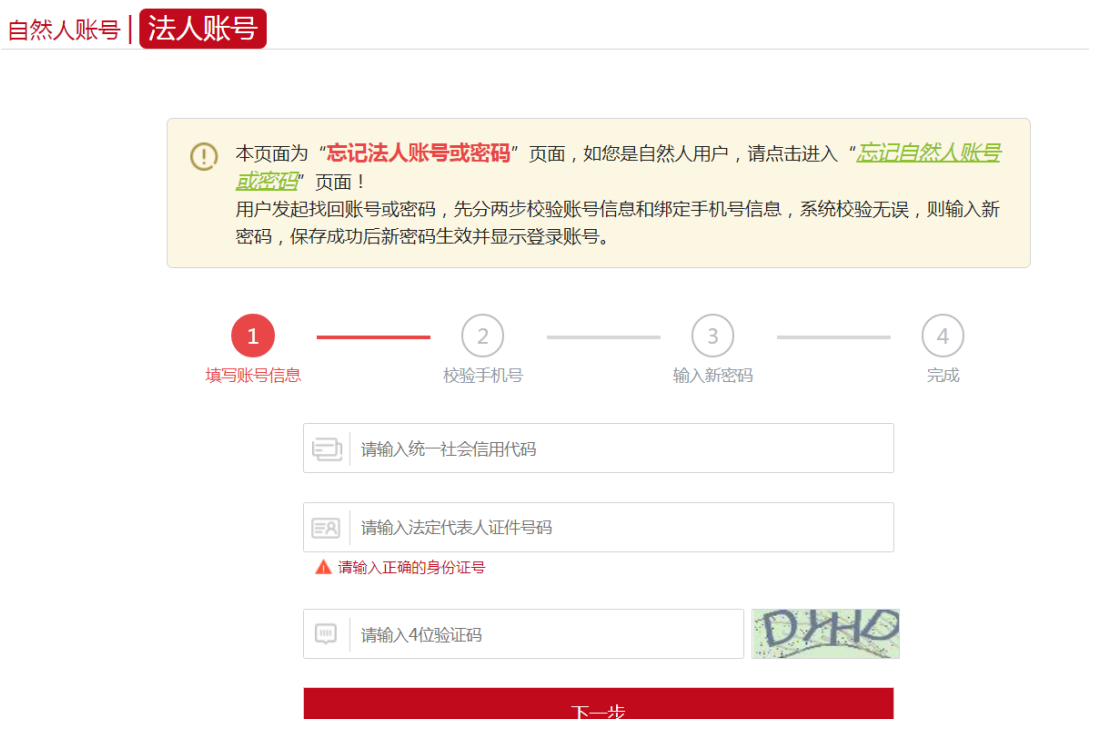